## **UIS SERVICE DESK**

# EMAIL & CALENDARS

### How to log into Outlook 2016 once migrated to Office 365

#### PURPOSE:

• Experience on go-live day.

| You will see a popup that says "The<br>Microsoft Exchange administrator<br>has made a change that requires you<br>quit and restart Outlook."<br>Click OK.                                                                                                    | Microsoft Outlook     Microsoft Exchange administrator has made a change that requires you quit and restart Outlook.     OK                                                              |
|----------------------------------------------------------------------------------------------------|----------------------------------------------------------------------------------------------------|
| When Outlook reopens, you will get a<br>login window asking for credentials.<br>Enter your CU <u>username@cu.edu</u> .<br>This is generally your last name and<br>your first initial, or just your last<br>name.<br>Then enter your password, be sure to<br>check Remember my credentials.<br>Then <b>click OK</b> . | Windows Security       ×         Microsoft Outlook         Connecting to lara.ackerman@cu.edu         @cu.edu         @cu.edu         @cu.edu         @cu.edu         @cu.edu         OK |

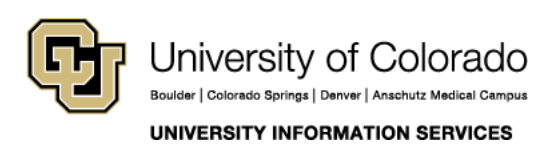

Contact UIS Call: (303) 860-4357 Email: help@cu.edu

## **UIS SERVICE DESK**

# EMAIL & CALENDARS

When Outlook launches, you will get this popup; click "Don't ask me about this website again", then click Allow.

You are now logged in to Office 365!

| Micro | soft Outlook X                                                                                                    |
|-------|----------------------------------------------------------------------------------------------------|
| Ð     | Allow this website to configure lara.ackerman@cu.edu server settings?                                                                                                    |
|       | https://autodiscover.cu.edu/autodiscover/autodiscover.xml<br>Your account was redirected to this website for settings.<br>You should only allow settings from sources you know and trust. |
|       | Don't ask me about this website again                                                                                                    |
|       | Allow Cancel                                                                                                    |
|       |                                                                                                    |

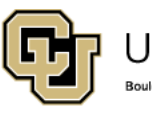

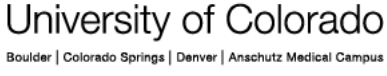

UNIVERSITY INFORMATION SERVICES

Call: (303) 860-4357 Email: help@cu.edu